## Sparkasse app: Add more accounts

www.sparkasse-kehl.de

Sparkasse Hanauerland

The following description applies to the iOS operating system. For other mobile operating systems, the procedure may differ slightly.

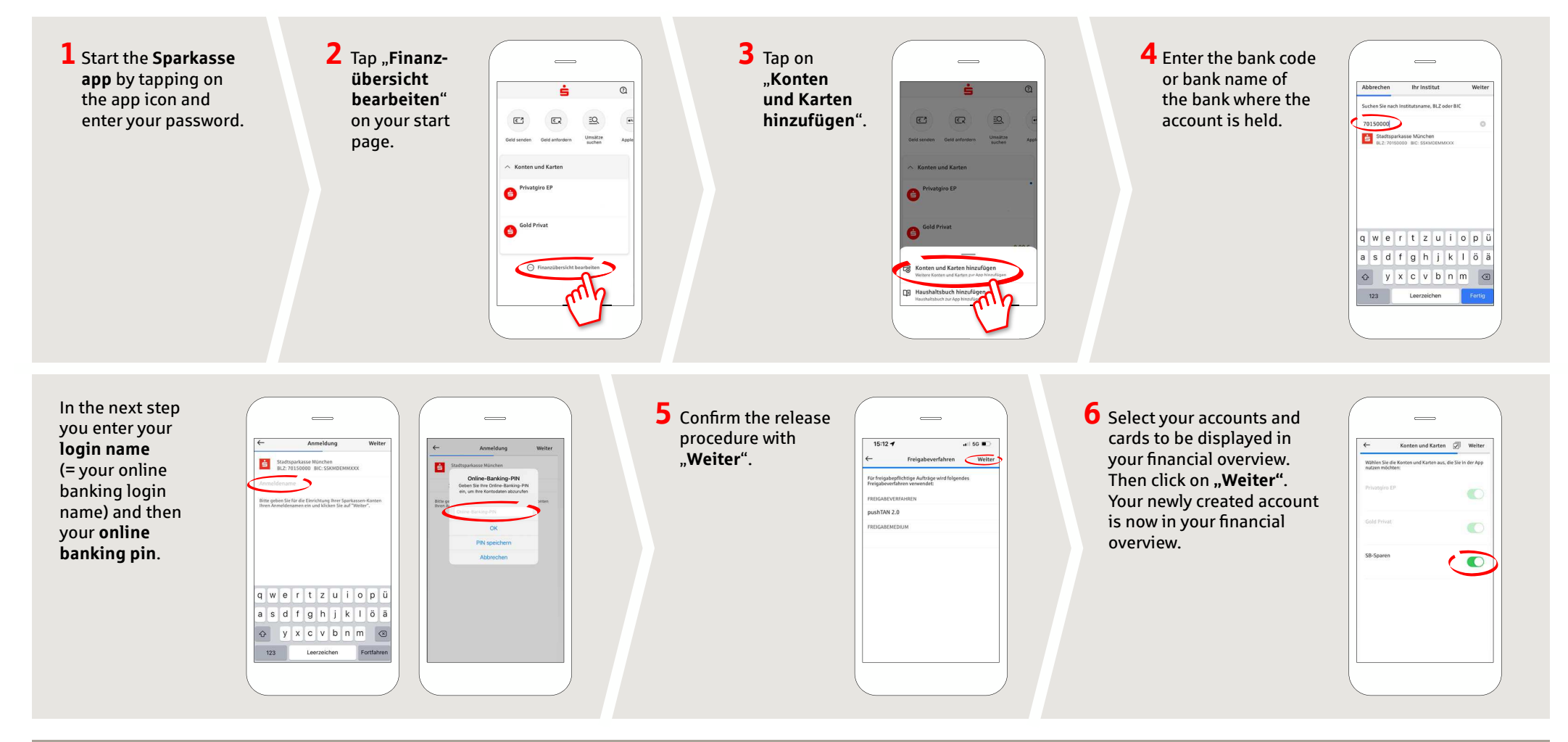

DO YOU HAVE ANY QUESTIONS ABOUT THE SPARKASSE APP?

Central service call number: You can contact us under +49 7851 860 0 Mon – Fri from 8 am – 6 pm.

Further information about is available at: www.sparkasse-kehl.de

Our branches https://www.sparkasse-kehl.de/de/home/toolbar/filialen.html